# 國立臺灣大學醫學院 實驗動物照護及使用管理委員 會(IACUC)管理系統

### 年度實際應用動物調查表

長城數位有限公司

2020.06.12

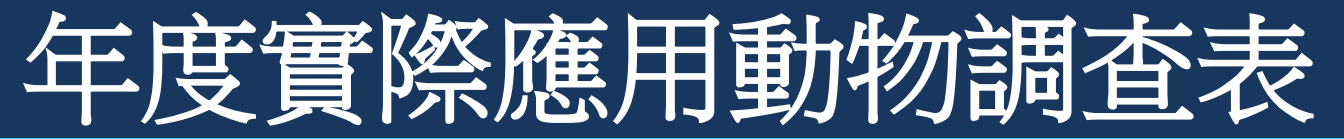

- \*連結至臺灣大學醫學院實驗動物照護委員會官網 https://cmiacuc.ntu.edu.tw/
- \* 點選右上方「帳號登入」

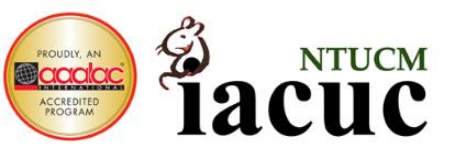

### 實驗動物照護及使用委員會

帳號 谷入

#### Institutional Animal Care and Use Committee

最新消息 簡介 教育訓練 相關規範 計畫申請 轉出留置 下載專區 相關連結 違反動物福祉通報 常見問題

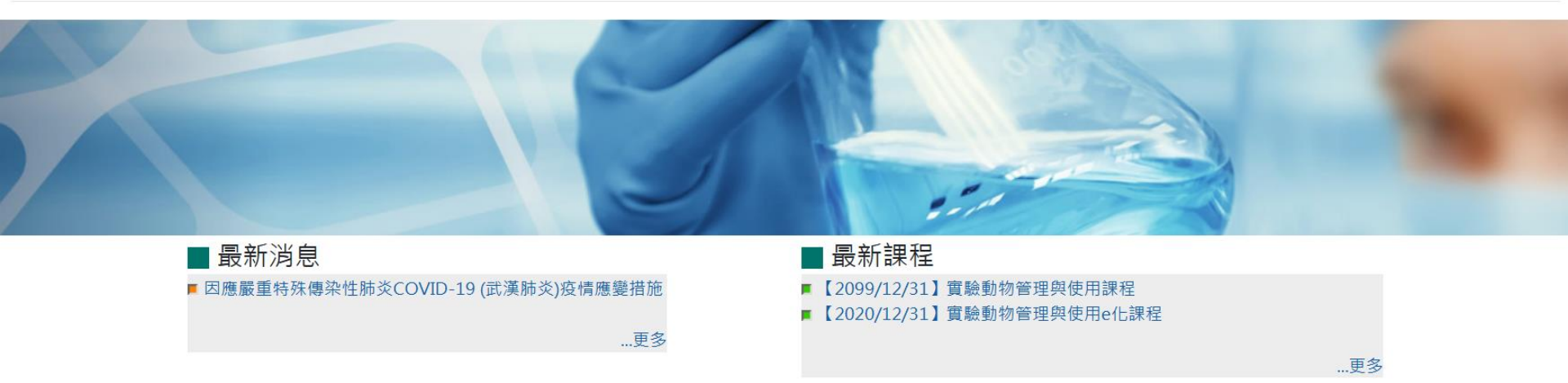

100臺北市中正區徐州路2號10F 國立臺灣大學醫學院實驗動物照護及使用委員會 網頁負責人:IACUC 聯絡電話:02-23123456 ext.88475 E-mail:ntucmiacuc@ntu.edu.tw 更新日期:2020/06/08

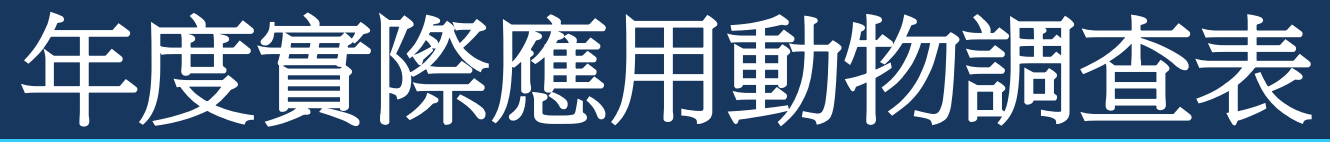

• 有my NTU帳號之使用者,可直接點選左邊之「NTU帳號登入」-按此進入

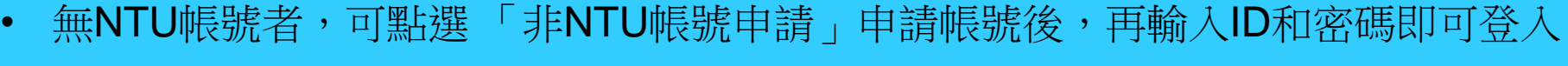

#### 臺大醫學院實驗動物管理系統

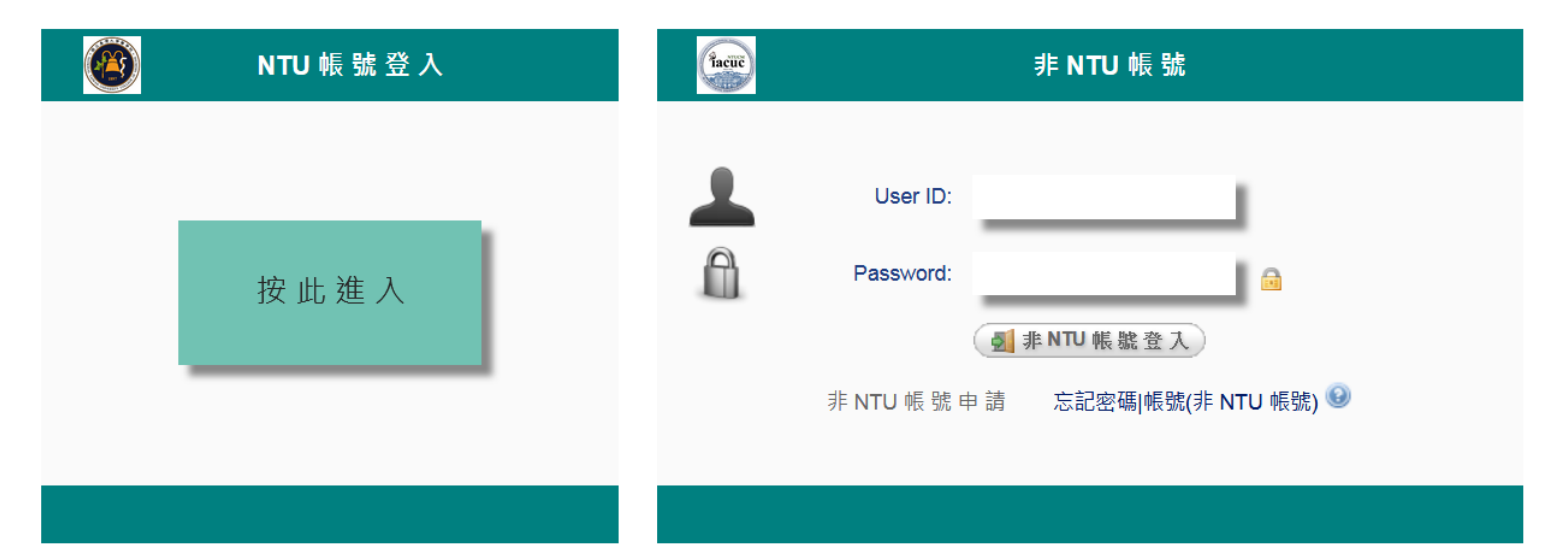

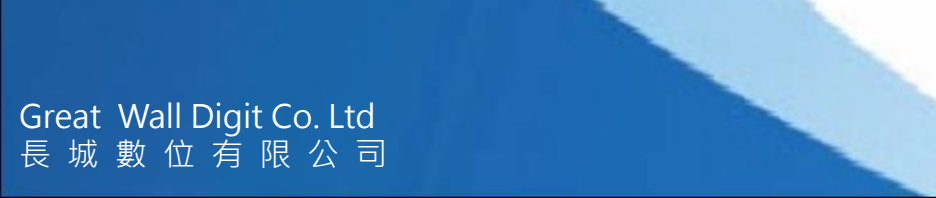

Tacuč

登入

🙇: O

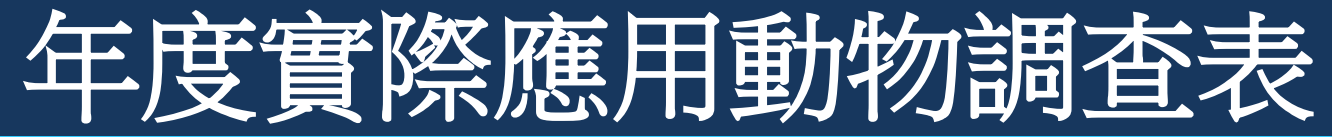

### \* 登入後至系統首頁

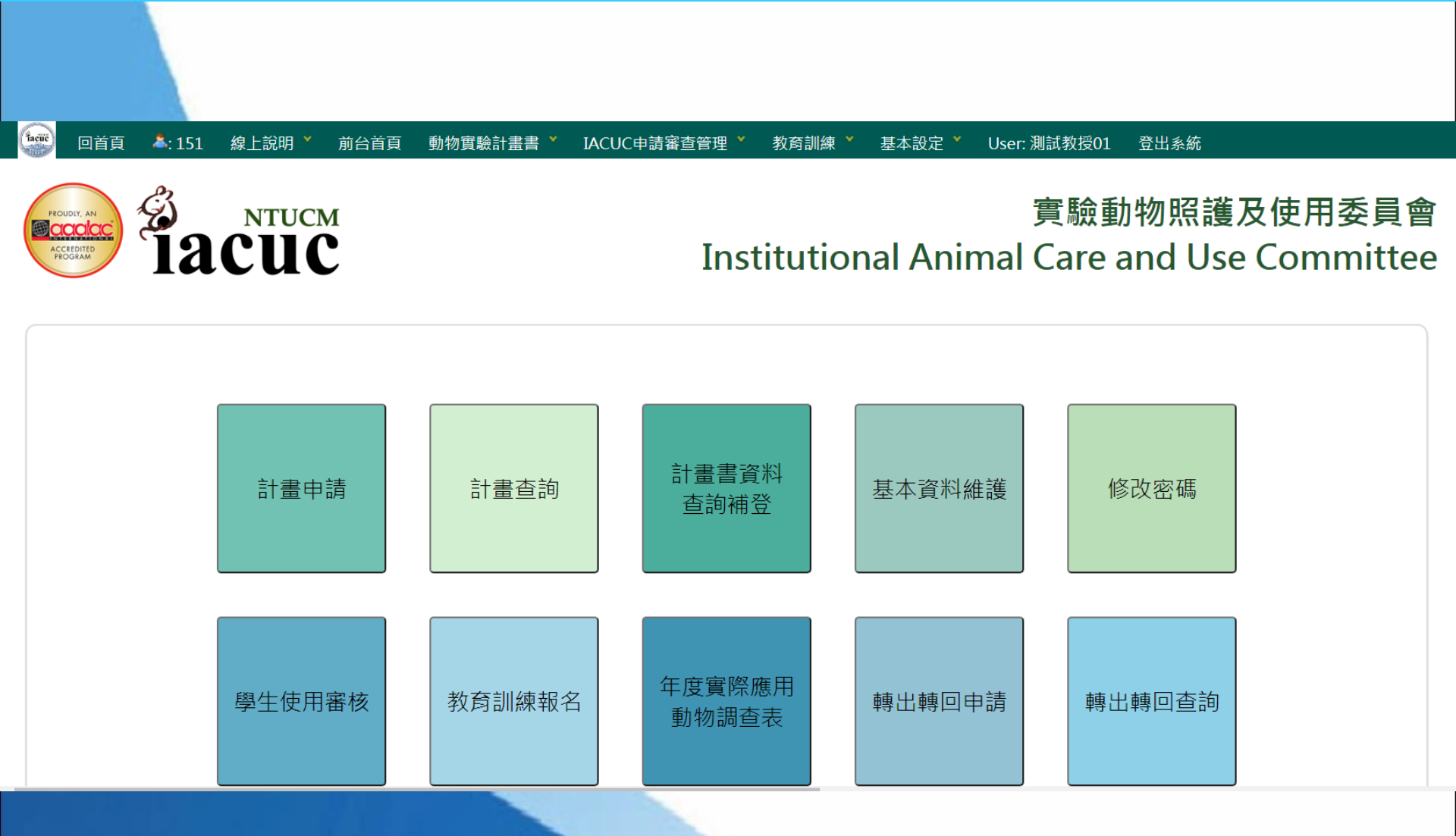

- 至「年度實際應用動物調查表-新增」功能
- 功能路徑 動物實驗計畫書 > 年度實際應用動物調查表 > 年度實際應用動物調查表-新
  增

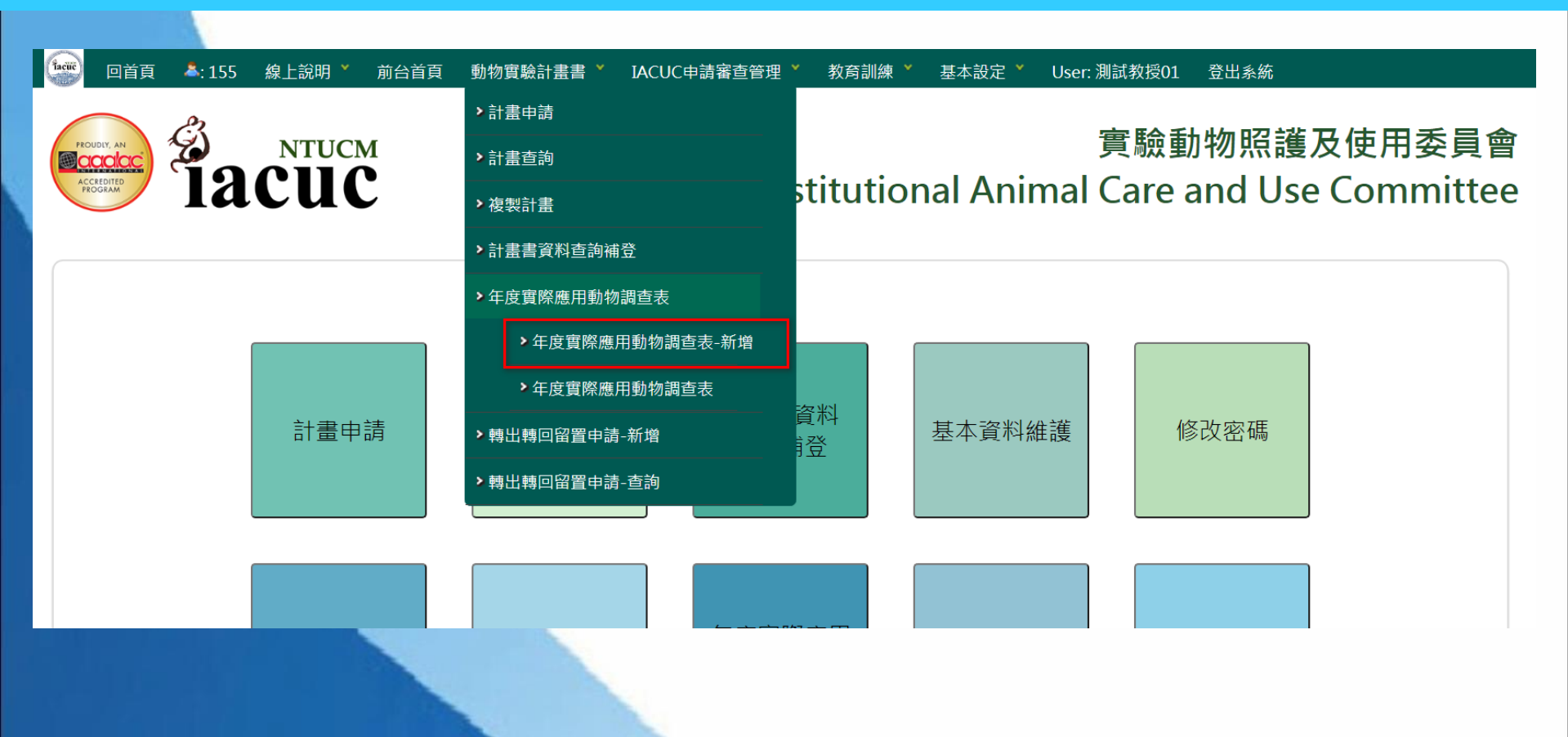

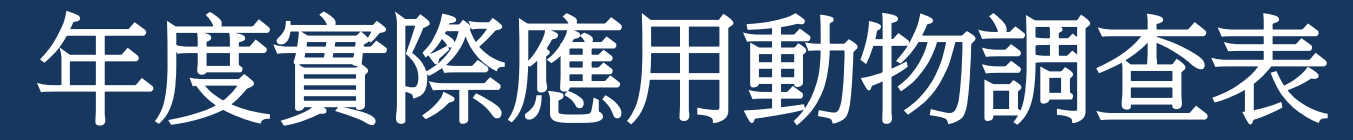

### \*選擇「IACUC計畫編號」後,點選「申請」進行新增。

| 在宦室際雁田動物調査書                                       | <b>文广1</b> 66                                                     |                                                             |  |
|---------------------------------------------------|-------------------------------------------------------------------|-------------------------------------------------------------|--|
|                                                   |                                                                   |                                                             |  |
| Cleate 利油 Inquiry 宣詞                              |                                                                   |                                                             |  |
| 記錄年度 2019                                         |                                                                   | 填表人 測試教授01                                                  |  |
| IACUC計畫編號                                         | 請選擇 ~ *                                                           |                                                             |  |
|                                                   | 請選擇                                                               |                                                             |  |
|                                                   | 20190112,1C 學驅動激素 50 14 14 15 15 15 15 15 15 15 15 15 15 15 15 15 | DEMO 實題佩環境影響實題詳細胞生長與恆足的功能性研究<br>式尋找台灣族群心层顫動相關單核酸變異。這個國功能性研究 |  |
|                                                   | 20201002,測試計畫 A (DEMO)                                            |                                                             |  |
|                                                   | 20201003,測試計畫 B (DEMO)                                            |                                                             |  |
|                                                   | 20201006,別武計畫 E (DEMO)                                            |                                                             |  |
| 年度實際應用動物調查表                                       | 新增                                                                |                                                             |  |
|                                                   |                                                                   |                                                             |  |
| ■ <mark>Create 新增</mark> ■Inquiry 查詢              |                                                                   |                                                             |  |
| ■Create 新增 <mark>■</mark> Inquiry 查詢<br>記錄年度 2019 |                                                                   | 填表人 測試教授01                                                  |  |

- 依序填寫計畫狀態、計畫追蹤、動物使用紀錄等資料
- 填寫完成,請點選「確定送出」,即完成新增

G

| 二、計畫狀態                                      |                    |                        |             |       |   |
|---------------------------------------------|--------------------|------------------------|-------------|-------|---|
| 計畫狀態 🕑                                      | 請選擇                | *                      | 預計開始日期      |       |   |
| 三、計畫追蹤                                      |                    |                        |             |       |   |
| 1.在過去一年中,是否有<br>事件的發生                       | <b>9任何意外、疾病或死亡</b> | 請選擇 ✔ *<br>描述情況及解決方式,如 | 口果知道原因也請描述: |       | 1 |
| <b>2.</b> 您是否曾提出修正案修                        | §改計畫?              | 請選擇 ✔ *<br>說明計劃變更的原因:  |             |       |   |
| 四、動物使用紀錄                                    |                    |                        |             |       |   |
| #                                           | 1                  | 種類                     | 5選擇 ✔       | 品系請選擇 | ~ |
| <sup>-</sup> eat Wall Digit Co. L<br>城數位有限公 | .td<br>司           |                        |             |       |   |

- 依序填寫計畫狀態、計畫追蹤、動物使用紀錄等資料
- 填寫完成,請點選「確定送出」,即完成新增

| # 種類                      | 品系           | 種公母數量 | 種公母籠數 | 子代數量 | 使用於實驗的<br>子代數量 |  |
|---------------------------|--------------|-------|-------|------|----------------|--|
| 》增加一筆                     |              |       |       |      |                |  |
| 勿繁殖之族譜及採樣紀錄               | 選擇檔案 未選擇任何檔案 |       |       |      |                |  |
| <u>終統回饋意見</u>             |              |       |       |      |                |  |
|                           |              |       |       |      |                |  |
| 🕞 確定送出 🔒 列印 🥥 取消回上頁       |              |       |       |      |                |  |
| Nov System Information >> |              |       |       |      |                |  |

- 至「年度實際應用動物調查表-查詢」功能
- 功能路徑 動物實驗計畫書 > 年度實際應用動物調查表 > 年度實際應用動物調查表-查
  詢

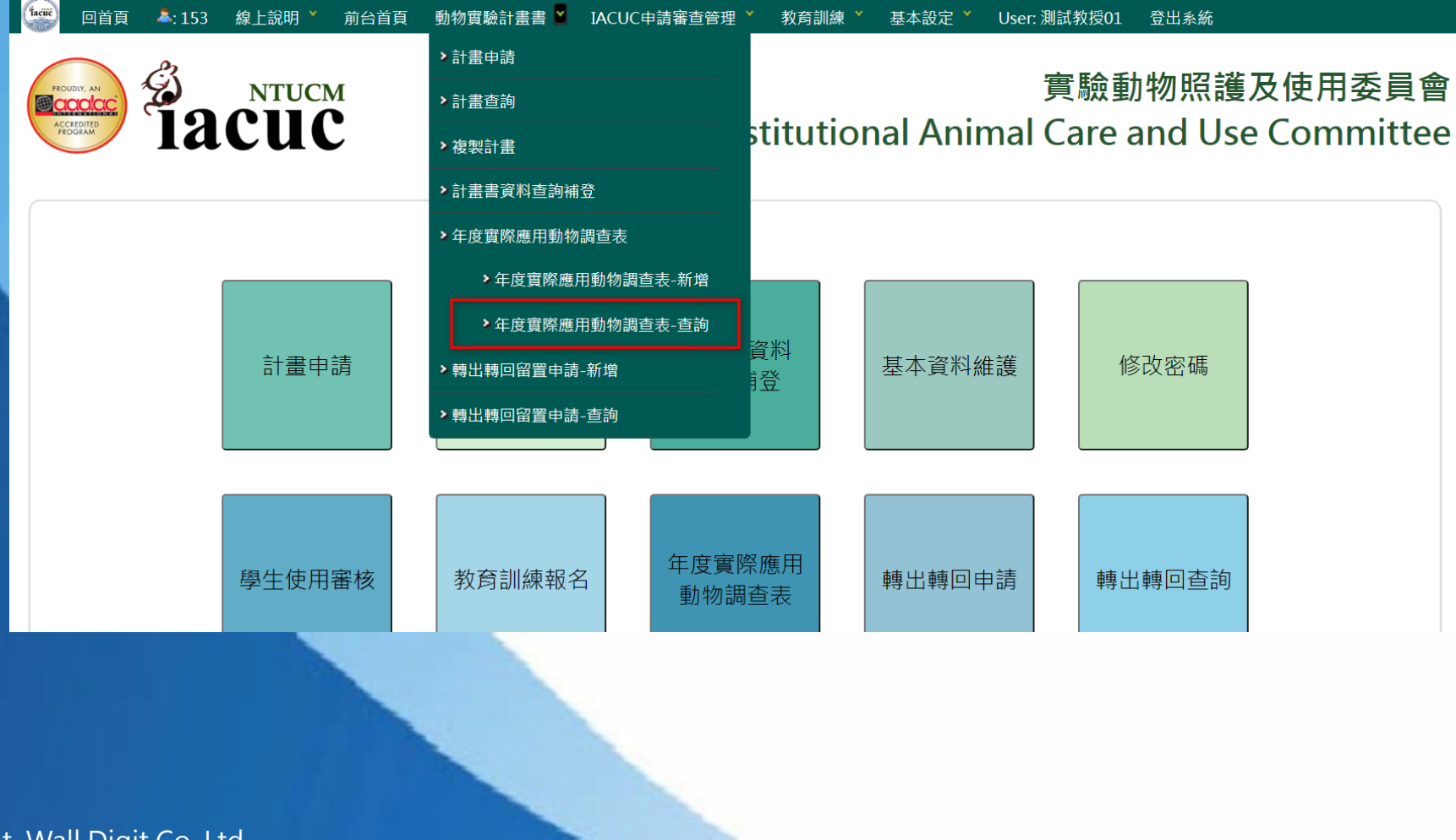

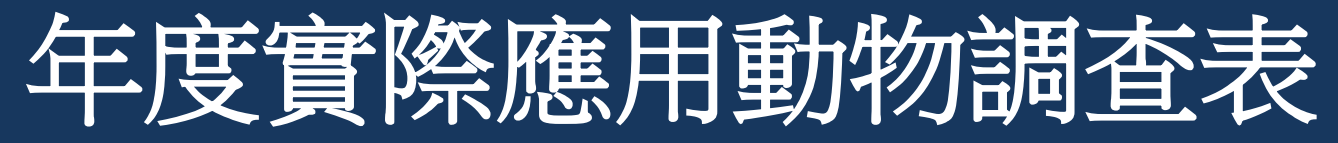

- 輸入查詢條件,點選「查詢」
- 於查詢結果列表點選「明細」,可進入明細頁查看及修改

| 年度實際應用動物調查表-查詢                       |              |             |        |
|--------------------------------------|--------------|-------------|--------|
| ■Create 新增 ■ <mark>Inquiry 查詢</mark> |              | 排序植         | 闌位     |
| 記錄年度 2019 ~                          |              | 記錄年度 🖌      | 由小到大 🗸 |
| 指導教授 测试教授01 ~                        |              | 指導教授 🗸      | 由小到大 🗸 |
|                                      | Q Inquiry 查詢 | 填表人 🗸       | 由小到大 🗸 |
|                                      |              | 0 每頁筆數 □僅下載 |        |

| 功能 | 記錄年度 | IACUC NO   | 計劃名稱                                   | 填表日期       | 指導教授   | 填表人    |
|----|------|------------|----------------------------------------|------------|--------|--------|
| 明細 | 2019 | 108001     | 測試計畫01                                 | 2020/06/09 | 測試教授01 | 測試教授01 |
| 明細 | 2019 | 108002     | 測試計畫02                                 | 2020/06/14 | 測試教授01 | 測試教授01 |
| 明細 | 2019 | 20201002   | 測試計畫 A (DEMO)                          | 2020/12/17 | 測試教授01 | 測試教授01 |
| 明細 | 2019 | 20190326CK | 以舊資料補入DEMO方式尋找台灣族群心房顫動相關單核酸變異-遺傳與功能性研究 |            | 測試教授01 | 測試教授01 |

- 計畫填寫代理人亦可以代理填寫「年度實際應用動物調查表」
- 計畫填寫代理人請至「基本資料及教育歷程維護」功能進行新增
- 功能路徑 基本設定 > 基本資料及教育歷程維護

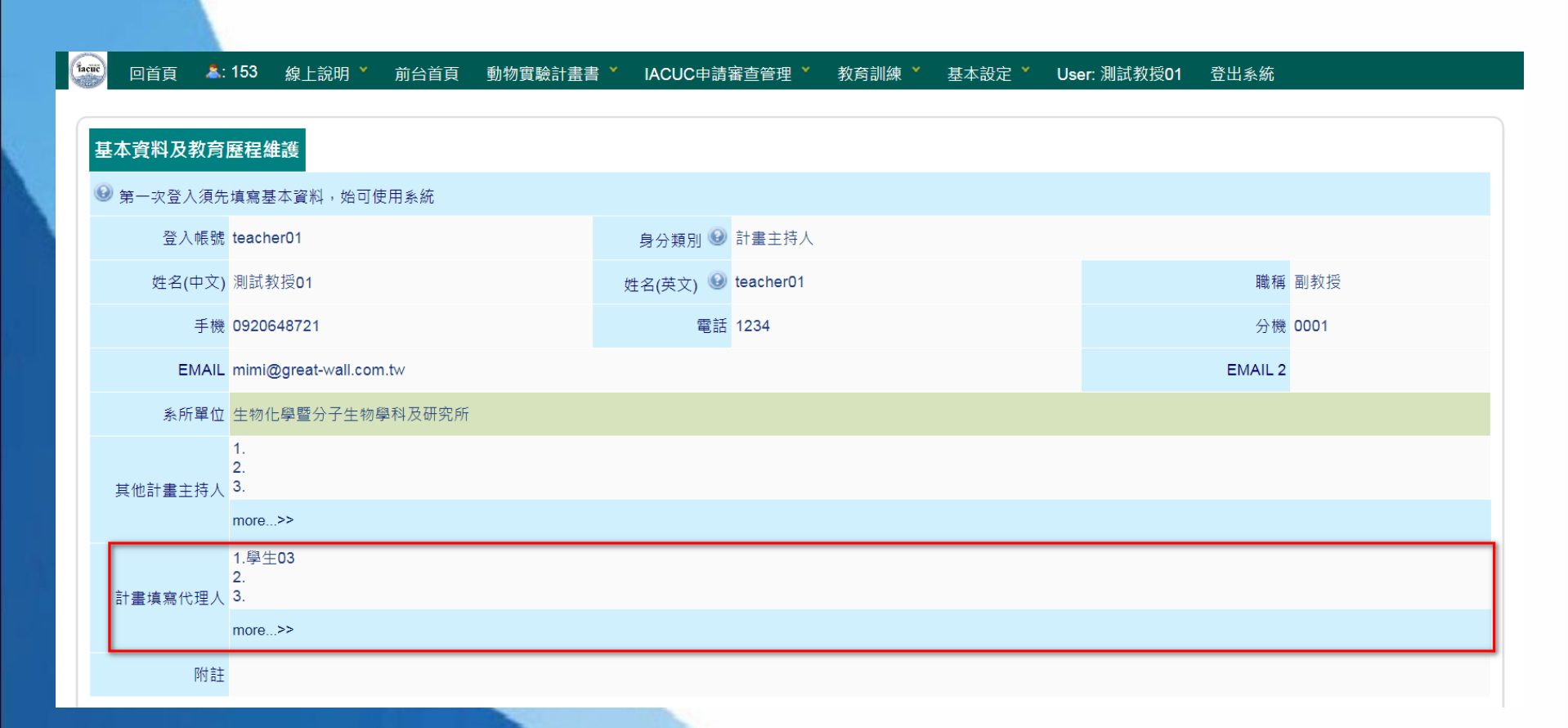

Thank you

### 問題與討論(Q&A)